## Avast Boot Scan

First make sure your PC is not infected.

- 1. Open Avast
- 2. Click Maintenance
- 3. Select 'Update' and make sure you have uploaded the most recent virus definition file and the latest version of Avast.
- 4. Turn off System Restore. You may enable it again and create a new restore point after running Boot-Time scan.
- 5. Run Boot Time Scan.
  - a. Click Scan Computer on the left column. From the menu select Boot-Time Scan and click Schedule.
  - b. Restart your computer. The scan will automatically start. This takes quite a long time if you have a large hard drive and an external drive,etc.
  - c. Select to move all viruses found to the Virus Chest.
  - d. When finished, restart your computer and enable System Restore.
  - e. Create a new System Restore Point.

f.

Revised 3/22/2011 JMM